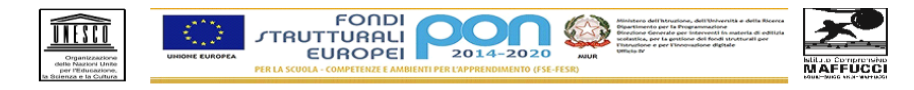

ISTITUTO COMPRENSIVO STATALE "Ermanno Olmi" Cod. Mecc. MIIC8FP00T - C.F. 97667360156 e-mail: miic8fp00t@istruzione.it pec: miic8fp00t@pec.istruzione.it

Scuola Secondaria Primo Grado Via Maffucci, 60 - 20158 MILANO ☎02/88447160 - 02/88447164 fax Scuola Primaria "M. Curia" Via Guicciardi, 1 - 20158 MILANO ☎02/88446931 - 02/39320412 fax Scuola Primaria "G, Leopardi". V.le Bodio, 22 - 20158 MILANO ☎02/88446840 - 02/88446842 fax

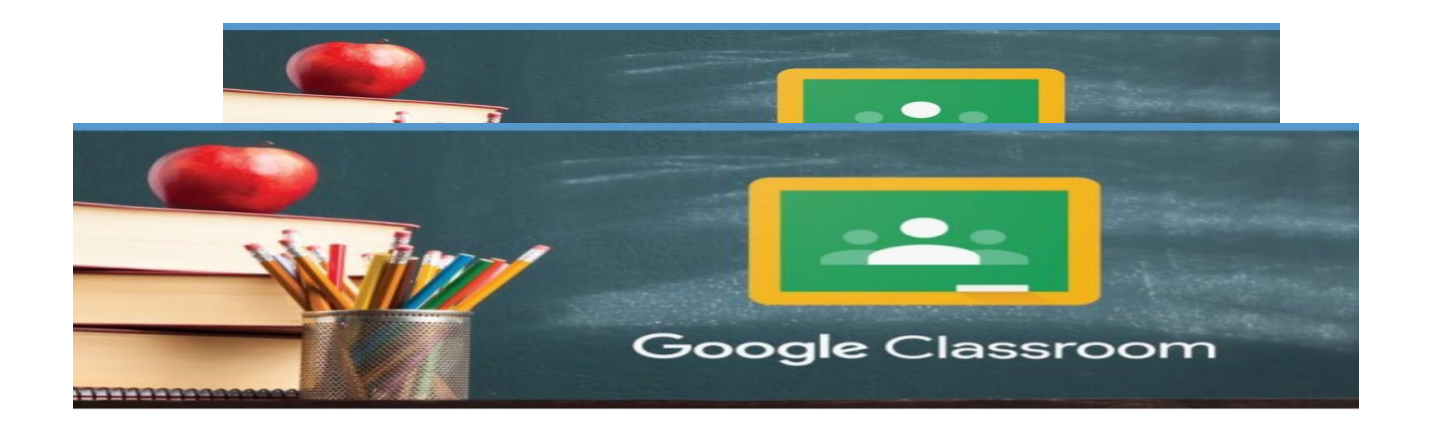

亲爱的家长们以下会教你们如何登入 classroom。

从电脑登入 🔼 🗯 🕝 Altri Preferi • 使用浏览器God 1 • 登入gmail账号 2 G ci.edu.it) App Google • 点击右上角有力

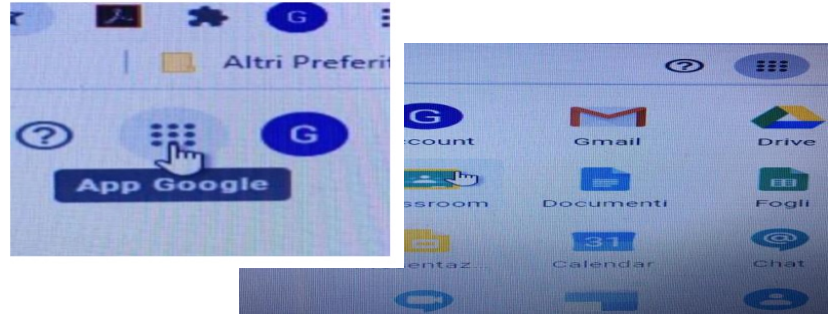

• 选择classroom

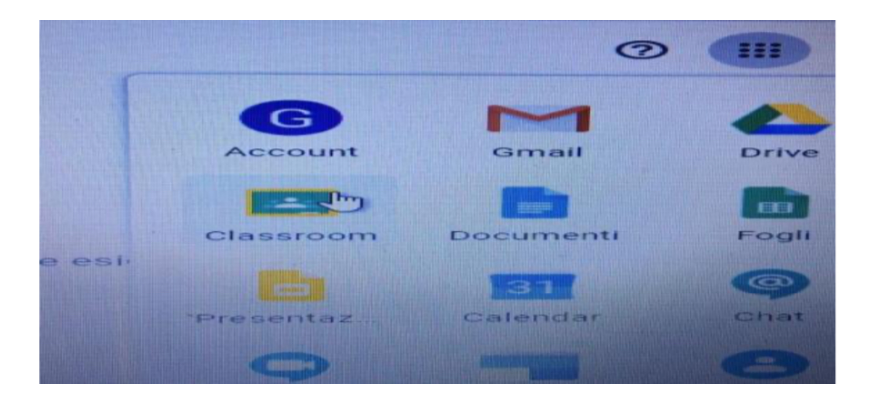

• 如果找不到图标你可以直接输入classroom.google.com进行查找

• 等你登入classroom就能看到所有老师给你添加的课程

## 从手机登入

- 从Play Store或者AppStore下载Google Classroom
- ・用G Suite账号(......@icmaffucci.edu.it)登入
- 等你登入classroom就能看到所有老师给你添加的课程